# KAON KCF HD

#### Figyelmeztetés

Kérjük, a készülék használata előtt olvassa el figyelmesen ezt a leírást! A alább leírt elővigyázatossági szabályok (Veszély, Figyelmeztetés és Megjegyzés) fontos információkat tartalmaznak a biztonságos használatról. A gyártó semmilyen felelősséget nem vállal olyan balesetért vagy kárért, amit a felhasználó gondatlan kezelése okozott.

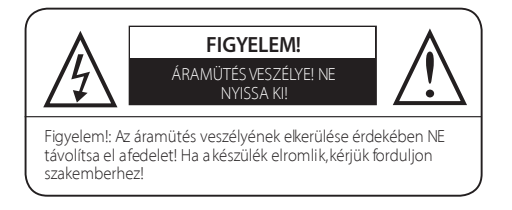

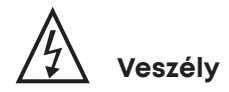

Ha a felhasználó helytelenül kezeli a készüléket, életveszély vagy súlyos baleset veszélye áll fenn!

- A készüléket csak olyan váltakozó áramú csatlakozóhoz csatlakoztassa, amilyet a használati utasítás vagy a termékleírás meghatároz! Ha a tápkábelt ismeretlen váltakozó áramú csatlakozóhoz csatlakoztatja, az tüzet vagy áramütést okozhat.
- A készülékre vagy a készülékbe nem kerülhet víz vagy bármilyen folyadék. Ez tüzet vagy áramütést okozhat.
- Ne tegyen súlyos tárgyat, vagy magát a készüléket a tápkábelre. Ha megsérül, az tüzet vagy áramütést okozhat.
- Ne tegyen fémtárgyat a készülékre! Ha fém esik a készülékbe, tüzet vagy áramütést okozhat.
- Ne javítsa, ne szerelje szét a készüléket!

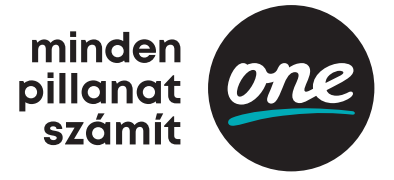

# Elővigyázatossági szabályok

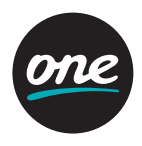

- Ha belső ellenőrzés vagy karbantartás válik szükségessé, kérjük, forduljon a szolgáltatóhoz.
- Ne zárja le vagy takarja el a szellőzőnyílásokat! A túlmelegedés tüzet okozhat.
- Villámláskor azonnal kapcsolja ki és húzza ki a csatlakozóból a készüléket! Ennek elmulasztása tüzet vagy áramütést okozhat.
- Villámláskor azonnal húzza ki az antennacsatlakozót! Ennek elmulasztása tüzet vagy áramütést okozhat.
- Ne ejtse le a készüléket, ne tegye olyan helyre, ahonnan leeshet, és ne tegye ki sérülés veszélyének! Ha megsérült, kérjük, kapcsolja ki a készüléket és húzza ki a tápcsatlakozó kábelt az aljzatból, mert tűz vagy áramütés veszélye keletkezik!
- Ne érintse a tápkábelt nedves kézzel! Áramütést okozhat.

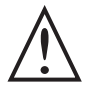

#### Figyelmeztetés

Ha a készüléket helytelenül kezelik, a felhasználó sérülést szenvedhet. A felhasználó vagyona szintén rongálódhat.

- A készülékre vagy a készülékbe nem kerülhet víz vagy más folyadék! Ha a készülékbe folyadék csöppen, nem javítható hibát okozhat.
- Ne javítsa, ne szerelje szét a készüléket! A készülék súlyosan megsérülhet, vagy javíthatatlanná válhat.
- Villámláskor azonnal kapcsolja ki és húzza ki a csatlakozóból a készüléket! A villámlás károsíthatja.
- · Villámláskor azonnal húzza ki az antennacsatlakozót, ha nem teszi, a készülék sérülhet!
- A merevlemezen tárolt adat elveszhet rövidzárlat, villámlás vagy villamos hiba miatt!
- A felhasználónak el kell mentenie az adatait, ennek elmulasztása esetén a vállalat nem vállal felelősséget a hibáért.

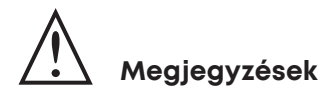

Helytelen kezelés esetén a készülékben kisebb károsodások keletkezhetnek!

- Ha a készülék beszennyeződik, óvatosan törölje le puha textillel vagy törlőkendővel. Ne használjon tisztító vegyszert, mint benzin, hígító, aceton vagy más oldószer. A készülék felszíne elveszítheti a színét, vagy a festék lepereghet.
- Ne tegye a készüléket a lent felsorolt helyekre, mert problémát okozhat:
  - ahol túl meleg vagy túl hideg van,
  - ahol nagy a pára,
  - ahol szélsőséges a hőmérséklet, mint például a légkondicionáló vagy a hősugárzó előtt,
  - ahol por vagy korom van,
  - szűk helyre, ahol a hő nem tud eltávozni,
  - ahol közvetlen napsütésnek van kitéve.

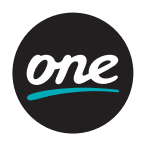

- · Kapcsolja ki a készüléket vagy húzza ki a csatlakozót, ha hosszabb ideig nem használja!
- Ne tegyen súlyos tárgyat a készülékre! Ez hibás működést vagy sérülést okozhat.
- Ha a készülék olyan súlyosan megsérül, hogy nem javítható, vagy leáll a működése, a helyi törvények és szabályok szerint helyezze el a hulladékok között.

#### A távirányító

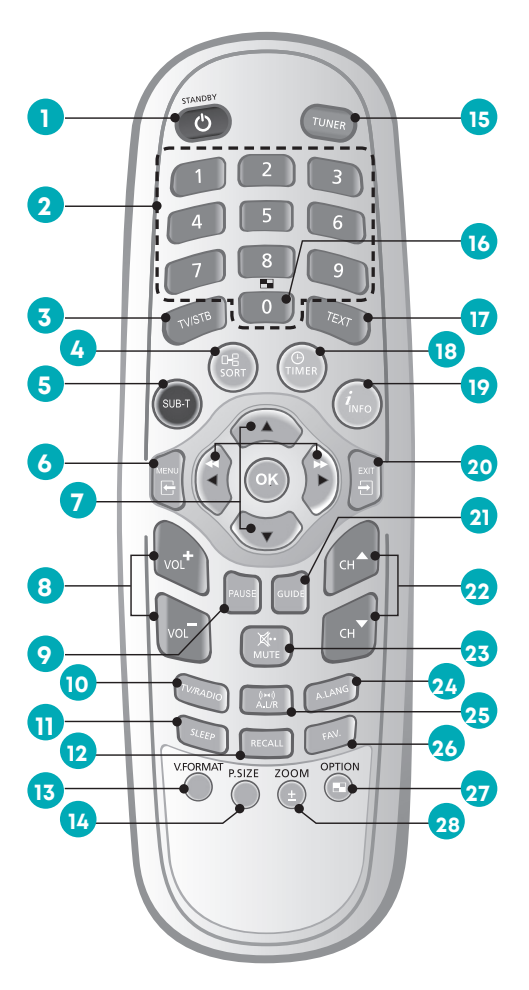

- STAND BY: Váltás üzemi és készenléti mód között.
- 2. SZÁMGOMBOK:

Csatornaválasztás, csatornaszerkesztés és PIN-kód beadás.

- 3. TV/STB: TV és STB vevő közötti váltás.
- SORT: Pillanatnyi információ, útmutató megjelenítése vagy a műholdlista.
- 5. SUB-T: Feliratozás megjelenítése, tiltása, vagy csatornalista mód.
- MENU: A főmenü megjelenítése a képernyőn vagy visszatérés az előző menühöz.
- 7. FEL/LE: Mozgás fel vagy le a menüben. JOBB/BAL: Mozgás jobbra vagy balra a menüben. A hangerő növelése, csökkentése.

**OK:** Program, kijelölt sor vagy paraméterérték választás.

- 8. VOLUME FEL/LE:
- A hangerő növelése csökkentése.
- 9. PAUSE: Videolejátszás megszakítás, folyatás.
- TV/RADIO: Választás rádió és tévé között.
- 11. SLEEP: Az automatikus kikapcsolás időtartamának kiválasztása.
- RECALL: Visszatérés az előző csatornához.

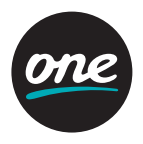

8

13. V.FORMAT: A HD kép felbontásának beállítása. (1080i (alapértelmezett), 720p, 576p). A kimeneti mód beállítása

A kimeneti mód beállításához nyomja le három másodpercre a V.FORMAT gombot.

- HD modell: Y/Pb/Pr (alapértelmezett) → RGB
- SD modell: SCART-RGB (alapértelmezett) → CVBS
- 14. P.SIZE: Képernyőméret változtatás.
- 15. TUNER: Audio mód választása.
- 16. MULTICHANNEL GOMB: Multi videó felugró ablak jelenik meg.
- 17. TEXT: Teletext OSD megjelenítése (opció).
- 18. TIMER: A csatornalista rendezése.
- 19. INFO: Az információs ablak megjelenítése a képernyőn.
- 20. EXIT: Visszatérés a menüből a normál nézési módhoz.
- 21. GUIDE: A tévé-. rádióműsor választása.
- 22. CHANNEL FEL/LE: Csatornaváltás fel, le.
- 23. MUTE: Hang be- és kikapcsolása.
- 24. A.LANG: A nyelv kiválasztása.
- 25. A.L/R: Hang mód kiválasztása. (Mono, Bal, Jobb, Sztereo) A tárolt lista megjelenítése. (opció)
- 26. FAV.: Ez a gomb mutatja meg a néző által kiválasztott kedvenc csatornákat.
- 27. OPTION: Későbbi funkciók gombja.
- 28. ZOOM: A kép kinagyítása.

#### Megiegyzés

- Mikor beteszi az elemeket, ügyeljen a polaritásra!
- A távvezérlő egység kialakítása előzetes értesítés nélkül változhat!

# 3

- 1. STAND BY (POWER): A vevő be- vagy kikapcsolása.
- 2. VOL </>
  </>
  . Hangerő fel/le vagy almenüpont kiválasztása.
- **3. CH**  $\blacktriangle/ \bigtriangledown$  (**Program**  $\blacktriangle/ \bigtriangledown$ ): Csatorna fel/le vagy almenüpont kiválasztása.

#### Előlap

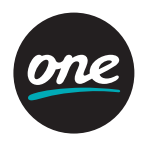

- 4. OK: Program, kijelölt sor vagy paraméterérték kiválasztása.
- 5. MENU: A főmenü megjelenítése.
- 6. EXIT: Kilépés a paraméter-beállításból és a választott funkció megszüntetése.
- 7. SEG. DISP.: 4 számjegyes, 7 szegmenses csatornainformáció-kijelzés.
- 8. Smart kártya nyílás: 2 nyílás a smart kártya számára.
- 9. Cam nyílás (opció): 2 nyílás a Common Interface CAM számára, smart kártyával.

#### Hátlap

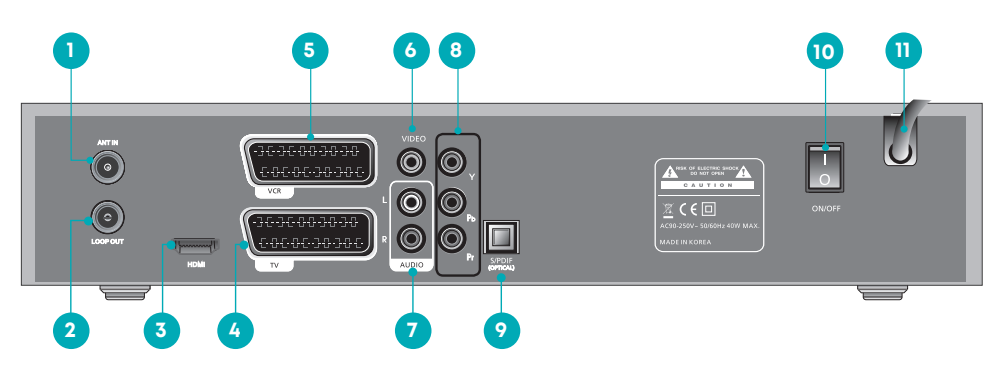

- 1. ANT IN: CATV RF-bemenet.
- 2. LOOP OUT (RF-hurok ki): Az RF-jel csatlakoztatására az STB-től a tévé RF-bemenetére vagy az STB-re.
- 3. HDMI/DVI: HDMI-kábel csatlakoztatása a tévé HDMI-csatlakozójához a legjobb képminőség érdekében.
- 4. SCART-csatlakozó a tévéhez: Csatlakoztassa a tévét ehhez a csatlakozóhoz SCART-kábellel!
- 5. SCART-csatlakozó a VCR-hez: Csatlakoztassa a videomagnót ehhez a csatlakozóhoz SCART-kábellel!
- 6. VIDEO: Videocsatlakozó tévéhez vagy más készülékhez.
- 7. AUDIO: Audiocsatlakozó tévéhez vagy más készülékhez.
- COMPONENT: Ha Y/Pb/Pr-t választ, a vevőt csatlakoztathatja tévéhez vagy videomagnóhoz, mely magas minőségű videojelet fogad.
- 9. S/PDIF (optikai): A digitális erősítőkimenet csatlakozója.
- 10. POWER kapcsoló: A főegység tápkapcsolója.
- 11. Tápcsatlakozás: 90 ~ 250 V váltakozó feszültség, 50/60 Hz.

#### Megjegyzés

Az elő- és hátlapot a gyár előzetes értesítés nélkül megváltoztathatja.

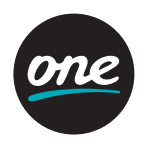

#### CAM (Conditional Access Module, feltételes hozzáférési modul) és a smart kártya (opció)

#### Figyelmeztetés!

Kérjük, ne csatlakoztassa a tápkábelt, míg a többi csatlakozást létre nem hozta!

Bár néhány tévé- és rádiócsatorna szabadon hallgatható, nézhető, a legtöbb tévé-, rádió- vagy zenei csatornára elő kell fizetni, és ehhez feltételes hozzáférési modul szükséges.

Ha nézni szeretné a kódolt csatornákat, meg kell vásárolnia a feltételes hozzáférési modult és a smart kártyát a szolgáltatótól. A különböző szolgáltatók műsorközvetítő csatornái több feltételes hozzáférési modult és smart kártyát kívánnak. Azok a vevők, kiknek egy szolgáltató által nyújtott feltételes hozzáférési moduljuk és smart kártyájuk van, csak az adott szolgáltató csatornáit nézhetik.

Kérjük, a részletekért forduljon szolgáltatójához, mert a feltételes hozzáférési modul és a smart kártyák egyedi menükkel rendelkeznek.

A szabadon sugárzott csatornák a feltételes hozzáférési modultól és az smart kártyától függetlenül nézhetők. Ha a szolgáltatók új információkat töltenek le a smart kártyákra, azok, akiknek van feltételes hozzáférési moduljuk és smart kártyájuk, be kell illeszteniük a kártyát a megfelelő nyílásba.

#### A smart kártya beillesztése

A smart kártya hitelkártyához hasonló, és feljogosít minden előfizetett csatorna nézésére és hallgatására.

A vevőn a nyílás csak a smart kártya beillesztésére használható!

- 1. Nyissa ki az előlap jobb oldalán a nyílás fedelét!
- 2. Tartsa a dmart kártyát vízszintesen, a négyszögletes, aranyszínű elektronikus csippel felfelé!
- 3. Illessze a kártyát a felső résbe!

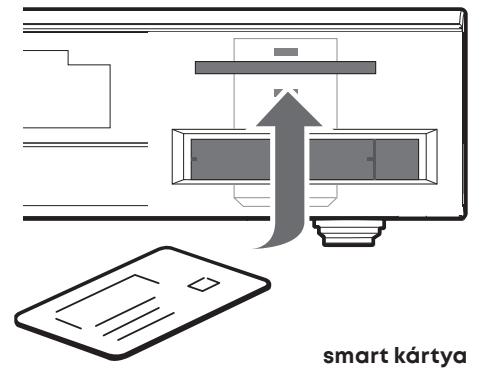

# Csatlakozás és telepítés

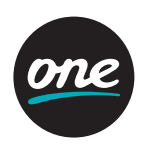

#### A CI (közös csatlakozó) modul beillesztése

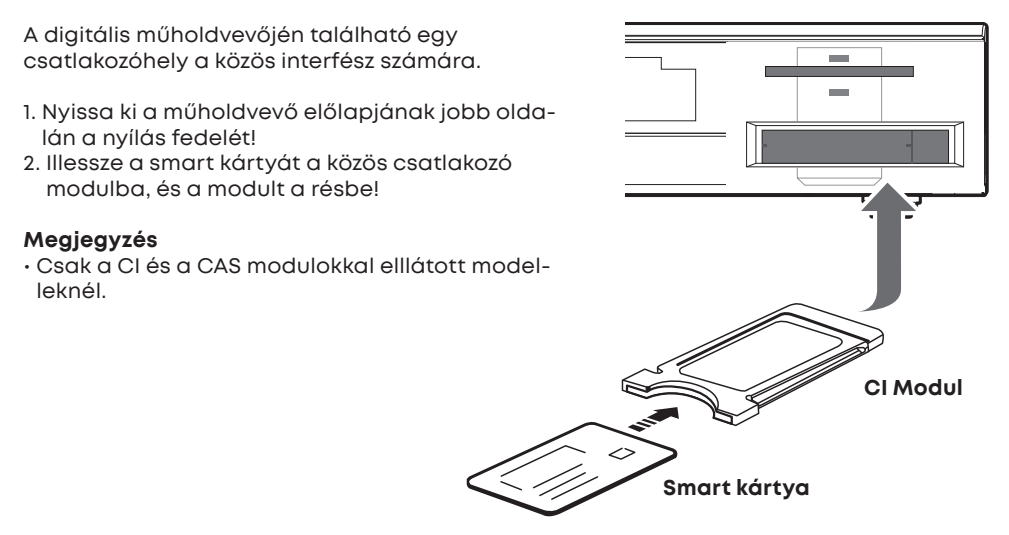

#### Hogyan csatlakoztassuk a vevőt más rendszerekhez

Különböző módokon csatlakoztathatjuk a vevőt a tévéhez, videomagnóhoz, HIFI-rendszerhez. A legmegfelelőbb rendszerkialakítás érdekében lépjen kapcsolatba a termékek gyártójával.

#### A kábel csatlakoztatása

Csatlakoztassa az antennakábelt az ANT IN csatlakozóhoz a vevő hátlapján, a kábel másik végét pedig az antenna fali csatlakozójához!

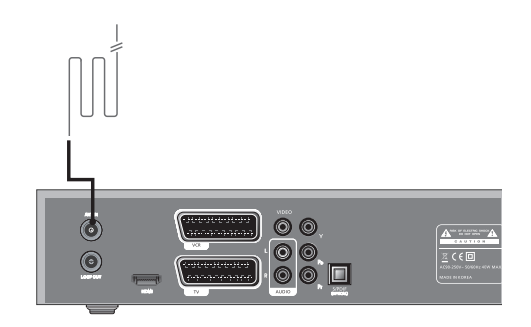

# Csatlakozás és telepítés

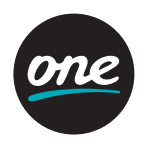

#### A vevő csatlakoztatása a tévékészülékhez

Csatlakoztassa a vevőt SCART-kábellel a tévékészülékhez, ha a tévéjének van SCART csatlakozója. Ha nincs, használhatja az A/V, a TV out (UHF) vagy az S/Video csatlakozót!

#### Csatlakoztassa a vevőt a videomagnóhoz

Csatlakoztassa a SCART-kábelt a videomagnóhoz és a vevő hátlapi csatlakozójához!

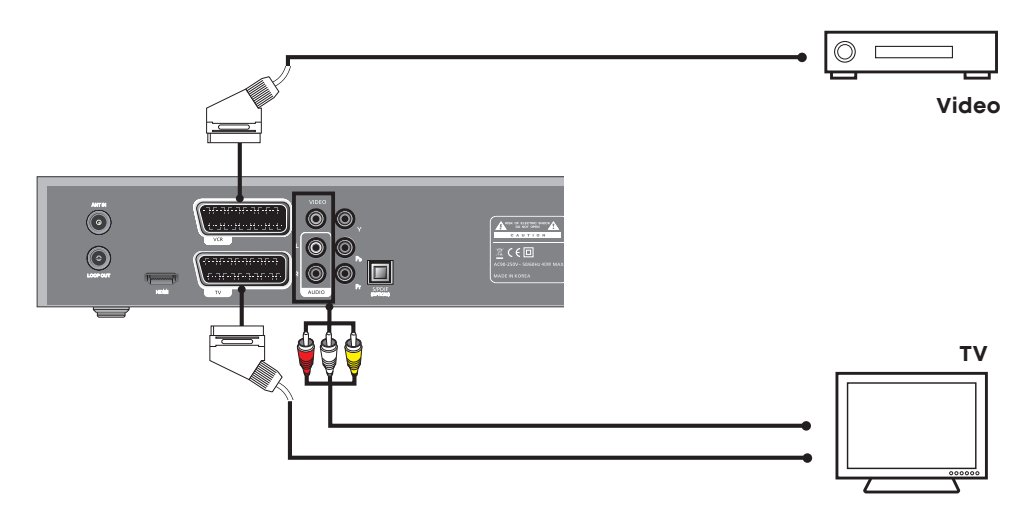

#### Csatlakoztassa a Set Top Boxot a tévéhez – kompozit

A kompozit videojelben a jobb képminőség érdekében szét van választva az Y (Yellow, sárga), a Pb (Blue, kék) és a Pr (Red, vörös) színjel.

Győződjön meg róla, hogy a jelek helyesen csatlakoznak. Amikor külső eszközt csatlakoztat, a kábel és a hátlapi csatlakozó színének meg kell egyeznie.

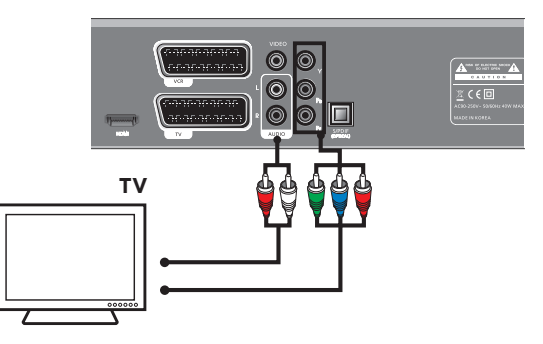

# Csatlakozás és telepítés

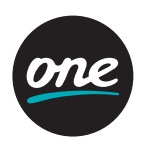

#### A Set Top Box és a tévékészülék csatlakoztatása - HDMI

A HDMI (high-definition multimedia interface, nagyfelbontású multimédia interfész) a következő generációs csatlakozás, mely kompresszió nélkül teszi lehetővé a hang- és képjel átvitelét egyetlen kábellel.

A pontosabb megnevezés erre, a "Multimédia interfész", különösen, mert lehetővé teszi több digitális hang- és képcsatorna átvitelét (5.1 channels). Mikor HDMI-vel csatlakozunk, nem szükséges külön hangkábel. Hangkábel csatlakoztatására csak akkor van szükség, ha a csatlakozás HDMI/DVI.

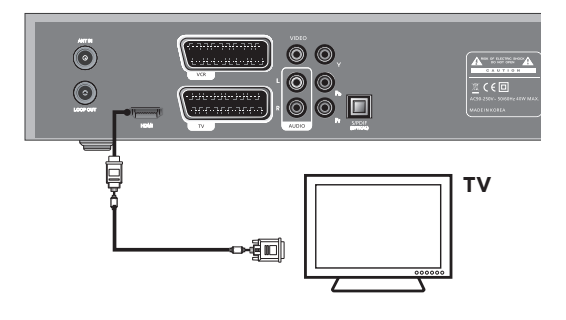

#### A vevő csatlakoztatása HIFI-rendszerhez

Csatlakoztassa az RCA sztereó kábelt a vevő AUDIO L/ R csatlakozója, és a HIFI-rendszer LINE, AUX, SPARE vagy EXTRA bemeneti csatlakozójához.

#### A vevő csatlakoztatása digitális audiorendszerhez

Ha a digitális audiorendszere rendelkezik S/PDIF-kábel bemenettel, csatlakoztathatja a vevőhöz a magasabb hangminőség érdekében. Csatlakoztassa a S/PDIF-kábelt a digitális erősítőhöz.

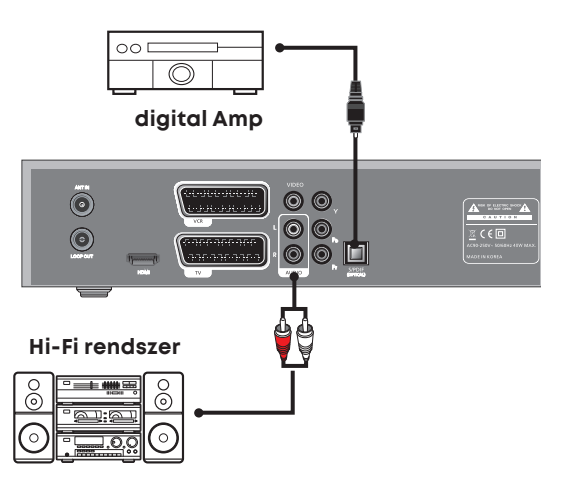

#### Továbbhurkolás

Ha van másik, analóg vagy digitális Set Top Boxa, és ugyanazon a kábeltévé vonalon kívánja használni, a továbbhurkolással (Loop Through) csatlakoztathatja. Csatlakoztassa

# Egyszerű üzembehelyezés

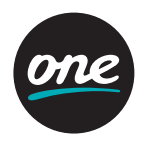

a koax kábel egyik végét a Set Top Box Loop Through csatlakozójához és a másikat a CATV ANT. IN csatlakozóhoz a másik Set Top Boxon.

#### Megjegyzés

- Csatlakoztassa megfelelően a Set Top Box bemeneti csatlakozójához a kábelt, ahogy az ábra mutatja!
- · A hátlap elrendezése előzetes értesítés nélkül változhat!

#### A menü

Nyomja meg a **MENU** gombot a távirányítón. A képernyőn a **Főmenü** (Main Menu) jelenik meg.

- A kívánt almenüre léphet a FEL, LE, JOBB, BAL gombokkal.
- A megfelelő almenübe lépéshez, Telepítéshez, Csatornalista szerkesztéshez vagy Rendszerbeállításhoz meg kell adnia a PIN-kódot.
- Nyomja meg az **OK** gombot a választás megerősítéséhez!
- Nyomja meg a **MENU** gombot a visszatéréshez az előző menübe, vagy nyomja meg az EXIT gombot a kilépéshez a menürendszerből!

#### Egyszerű üzembehelyezés

A műsorok nézése, hallgatása előtt végig kell vinnie a telepítési folyamatot. Ezért a készülék csatlakoztatása után csak az "Easy Installation" (egyszerű telepítés) menüt látja.

Automatikus telepítés az "Easy Installation" használatával

A telepítővarázsló a felhasználót segítő mód, hogy könnyen üzembe helyezhesse a készüléket.

• A rendszer csatlakoztatása

Csatlakoztassa a vevőt minden külső eszközhöz, mint tévé, audiorendszer, videómagnó stb.

A táp bekapcsolása

A kapcsoló a vevő hátlapján található. Kapcsolja be a vevőt és a többi készüléket. A tápkábelnek a fali csatlakozóhoz is csatlakoznia kell. Nyomja meg a STAND BY (készenlét) gombot a vevő előlapján vagy a távvezérlőn.

Kikapcsolás

A STAND BY gomb ismételt megnyomásával. A vevőn ekkor a kijelzés: "OFF".

#### Nyelv

Az első lehetőség a **"Language Select"**(nyelvválasztás), az audió (hang) és a feliratozás számára. A nyílgombok segítségével válassza ki a nyelvett, majd nyomja meg az **OK** gombot. A menü, az audió és a feliratozás nyelve a kíválasztottra változik.

# Könnyű telepítés

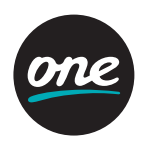

#### Képernyőtípus

A TV-képernyő típusának beállítása.

A **BAL/JOBB** gombokkal válassza ki a **4:3** TV vagy a **16:9** TV beállítást. A **FEL/LE/BAL/JOBB** gombokkal válasszon: **Letter Box, Pillar Box, 4:3 Full Screen,** vagy **16:9 Full Screen.** 

#### Helyi idő / GMT (Greenwich Mean Time) idő

**Az idő beállításának kiválasztása.** A **BAL/JOBB** gombbal válassza ki a Helyi időt vagy a GMT-t, majd a LE gombbal lépjen az időbeállító mezőre.

Helyi idő (GMT: a greenwich-i középidő). A JOBB/BAL gombokkal válassza ki a helyi időzónát a középidőhöz képest és nyomja meg az OK gombot. A JOBB/BAL gomb megnyomásával az időzóna 30 perccel változik. Nyomja meg az OK gombot.

#### Nyári időszámítás

Ha be szeretné kapcsolni a **Day Light Saving** (Nyári időszámítás) funkciót, a **FEL/LE** gombokkal válassza ki az **ON**-t, majd nyomja meg az **OK** gombot.

#### Csatornakeresés

#### Automatikus keresés

- Nyomja meg az **OK** gombot.
- · Keresés közben a talált csatorna neve látszik a képernyőn.
- · A keresés végén a "Keresés befejezve" üzenet jelenik meg a képernyő közepén.
- Nyomja meg az OK gombot a csatornalista elmentéséhez.

#### Kézi keresés

- · Adjon be egy pontos frekvenciaértéket a számjegygombokkal.
- · Adja meg a pontos Symbol Rate értéket (szimbólum sebesség) a számjegygombokkal.
- Válassza ki a Constellationt (együttállás) (AUTO, 16, 32, 64, 128 vagy 256 QAM) a **JOBB/ BAL** gombokkal.
- Állítsa be a spektrális invertet (Auto, Off vagy On).
- Állítsa a hálózatkeresést a kívánt állapotba (Hálozat, Off vagy On). Ha az "On"-t választja, több szolgáltatás áll rendelkezésére a házi hálózat használatakor.
- Nyomja meg az **OK** gombot.

# Alapvető működés

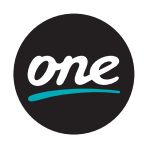

#### Az alapfunkciók használata

#### Műsorinformáció

Miután beállította a csatornákat, az információs dobozt látja, amikor csatornát vált. • Minden csatornaváltásnál látható lesz néhány másodpercre a programinformáció.

- (A Banner megjelenési idő menüben kiválaszthatja, mennyi ideig látszódjon ez az információ.)
- · A FEL/LE gombokkal válthat csatornát. A csatornafelirat a képernyő alján látszik.
- A COLOUR gomb megnyomásával a banner egyszerű csatornaműveletekre használható.

#### Megjegyzés

Ha a lenti gombokat megnyomja, a felirat így jelenik meg:

- 1. Kék gomb → Az aktuális csatorna információja.
- 2. Sárga gomb → A következő műsor információja.
- 3. Zöld gomb → Az aktuális műsor leírása.

#### Feliratozás

- Nyomja meg a piros gombot és egy felugró ablak (Felirat) jelenik meg a képernyőn.
- · Az Off gomb megnyomására a feliratozás kikapcsol.
- · Válassza ki a feliratozás nyelvét, és megjelennek a feliratok.

#### Teletext

Ha a csatornán van Teletext, és megnyomja a **TEXT** gombot, a teletext megjelenik a képernyőn.

#### Egyszerű csatornalista

- · Ha műsornézés közben megnyomja az OK gombot, a TV listát (csatornalista) látja.
- · A csatornalistában a FEL/LE gombbal másik csatornát választhat.
- · A kijelölés mozgatása után nyomja meg az OK gombot!
- A csatornarendezés listáért nyomja meg a zöld gombot. A képernyőn felugró ablak jelenik meg.
- · Válassza ki a listát a FEL/LE gombokkal, majd nyomja meg az OK gombot!

#### Hangsáv

- $\cdot$ Ha az éppen nézett csatornán nyelvet kíván váltani, nyomja meg a távvezérlőn az
- A.LANG gombot! A képernyőmenü megjelenik a képernyő bal oldalán.
- A FEL/LE gombokkal válassza ki a kívánt hangot.
- Felfüggesztéshez vagy kilépéshez nyomja meg az Exit gombot.
- · Az alap audionyelvet a rendszerbeállítás menüben állíthatja be.

#### Képernyőtípus

- Nyomja meg a P.SIZE gombot a tévéképernyő típusának beállításához.
- A **JOBB/BAL** gombbal állíthatja be a 4:3 TV-t vagy a 16:9 TV-t.
- · A FEL/LE gombokkal választhatja ki a Letter Box, Cinema vagy a Full (teljes) módot.

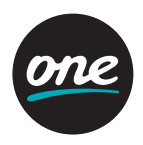

#### Az audió megváltoztatása

- · Nyomja meg az A.L/R gombot a távvezérlőn a kimenet megváltoztatásához!
- A képernyő felső részén megjelenik a menü.
- Nyomja meg többször az **A.L/R** gombot a hangmód kiválasztásához (Mono, Bal, Jobb, Sztereó).

#### Csatornalista

Ebben a menüpontban választhatja ki a kívánt csatornát. Akkor láthatja a csatornalistát, ha korábban kiválasztotta. A menü használatához be kell állítani a kívánt csatornacsoportot a csatornaszerkesztés menüben.

- Válassza ki a Csatornalistát a főmenüben a gombokkal, és nyomja meg az OK gombot.
- A **FEL/LE** gombok használatával kiválaszthatja a kívánt csatornát a kisméretű videokép alapján, a jobb oldalon. Az **EXIT** gombbal visszatérhet a teljes méretű videoképhez.
- A rendelkezésre álló csatornák listáját a távirányító PIROS gombjának többszöri megnyomásával jelenítheti meg. (ALL > Favorite 1-től 4-ig> Lock)
- Nyomja meg a **TV/RADIO** gombot a tévécsatorna lista és a rádiócsatorna lista közötti váltáshoz.
- A csatornaválasztás lista (Rendez(TV)) előhívása a zöld gomb megnyomásával lehetséges. Válassza ki a kívánt válogatás listát, majd nyomja meg az **OK** gombot.

#### A csatornalista szerkesztése

Ebben a menüpontban szerkesztheti a kedvencek listáját, lezárhat, kihagyhat, törölhet vagy áthelyezhet csatornákat.

- Válassza a Csatornaszerkesztést a főmenüben, majd nyomja meg az OK gombot.
- A megjelenő ablakba írja be a PIN-kódot. Ha még nem adta meg a saját PIN-kódját, a gyári beállított érték a 0000.
- A MODE-on belül a fel/le gombokkal választhatja ki a kívánt módot, majd nyomjon OK-t.
- A kiválasztott csatorna az összes csatornalistába behelyezhető, amik a Favorite 1~8 (kedvencek). Az ablak alján található színjelzések segítenek a műveletek elvégzésében. Használja a PIROS, ZÖLD, SÁRGA és a KÉK gombokat. Nyomja meg az OK gombot a csatornának a szerkesztési listából a megfelelő listába helyezéséhez.
- A csatornalista eltávolításához a jobb mappában nyomja meg az **OK** gombot. A szerkesztett lista eltűnik.
- Kedvenc név módosításához nyomja meg a KÉK gombot.
- A csatornalista jóváhagyásához nyomja meg a **MENU** vagy az **EXIT** gombot. A megjelenő ablakban, nyomja meg az **OK** gombot az elmentéshez, vagy az **EXIT** gombot a kilépéshez.

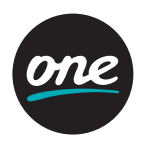

#### Megjegyzés

- Nyomja meg a Zöld gombot a csatornák áthelyezéséhez.
- Nyomja meg a Piros gombot, ha minden csatornát be akar tenni a csatornalistából.

#### Csatornainformáció

Válassza ki a Csatorna információt a főmenüben és nyomja meg az OK gombot.

#### Megjegyzés

· Lehetséges, hogy a műsorszolgáltató nem támogatja a Csatorna információt.

#### Hálózati műsorinformáció

- A **FEL/LE** gombokkal válasszon csatornát. A csatornainformációt a képernyő tetején találja.
- Nyomja meg az **OK** gombot, ezzel a csatornaváltás megtörténik.
- · A JOBB/BAL gombokkal megnézheti a rendelkezésre álló műsorinformációt.
- Ha a részletes információ túl hosszú, a tartalmát hosszú lista formában is megnézheti, vagy átméretezheti a tartalmát a **KÉK** gomb megnyomásával.
- Nyomja meg a ZÖLD gombot a csatornalista rendezéséhez.

#### Rendelés az EPG-ből

- · Válassza ki a megrendelni kívánt műsort az EPG képernyőn!
- · A SÁRGA gomb megnyomására megnyílik a Reserve (rendelés) ablak.
- Nyomja meg az OK -t a Once (egyszer), Daily (naponta), Weekly (hetente) vagy az Off (ki) mód választásához.

#### Rendszerbeállítás

A menübe való belépéshez a rendszer kéri a PIN-kódját. A PIN-kód gyári beállítása 0000.

A rendszer testreszabásához megváltoztathat néhány beállítást a **"Rendszerbeállítá-sok"** menü almenüiben.

- Válassza ki a "Rendszerbeállítások" menüpontot a FEL/LE gombokkal és nyomja meg az OK-t.
- Ha a fókuszt mozgatja, megjelenik a választott menüpont tartalma. A **JOBB/BAL** gombokkal léphet az almenükbe.

#### A menü nyelve

Itt kiválaszthatja, hogy a menük milyen nyelven jelenjenek meg. Válassza ki a kívánt nyelvet, majd nyomja meg az **OK** gombot.

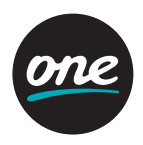

#### Hang / kísérő hang nyelve

Ebben a menüben megváltoztathatja az audió alapbeállított nyelvét, mikor szolgáltatást választ. A **FEL/LE** gombokkal jelölje ki a kívánt nyelvet, majd nyomjon **OK**-t.

#### Megjegyzés

- · Válassza ki az audió nyelvét az első és a második nyelv közül.
- Ha nem az első nyelvet választja, a második audionyelv választódik ki. (Ha sem az első, sem a második nyelv nem áll rendelkezésre, akkor az első nyelv lesz, amit a csatorna támogat.)

#### Feliratválasztás

Ebben a menüben alapbeállított nyelvet választhat a feliratozáshoz. A **FEL/LE** gombokkal jelölje ki a kívánt nyelvet, majd nyomjon **OK**-t.

#### Megjegyzés

- · Ha le akarja tiltani a feliratozást, válassza az off-ot. (opció)
- · Válassza ki a feliratozás nyelvét az első és a második feliratozási nyelvből.
- Ha nem az első feliratozási nyelvet választja ki, alapesetben a második nyelv választódik ki. (Ha sem az első, sem a második feliratozási nyelv nem áll rendelkezésre, a feliratozás nyelve az a nyelv lesz, amit a csatorna támogat.)

#### SD videokimenet

Ez a menü a kép átviteli módjának beállítására szolgál.

- Ha a vevő és a tévé kompozit jelkábellel van összekötve, válassza a **CVBS**-t a **FEL/LE** gombokkal.
- · Ha a vevő és a tévé SCART-kábellel van összekötve, válassza a SCART-RGB-t.

#### Képernyőtípus

Válassza a Kijelző menüpontot!

- · Nyomja meg a JOBBRA/BALRA gombokat a 4:3 TV vagy a 16:9 TV beállításához.
- Nyomja meg a FEL/LE gombokat a Letter Box (szövegdoboz), Cinema (mozi) vagy a Full (teljes) kiválasztásához.

#### Az információs ablak időtartama

Mikor csatornát vált, néhány másodpercre információs ablak jelenik meg a képernyőn. A "Banner megjelenési idő" menüpontban kiválaszthatja, hogy a felirat mennyi ideig látszódjon.

- Válassza ki a kívánt felirati időt és nyomja meg az **OK** gombot.
- A kiválasztott idő azt jelenti, hogy a felirat annyi másodpercig lesz a képernyőn a váltott csatornán. Az időtartam 1, 3, 6, 9, 12 és 15 másodperc lehet.

#### Helyi idő / GMT (greenwich-i középidő)

Az idő beállításának kiválasztása. A **BAL/JOBB** gombbal válassza ki a Helyi időt vagy a GMT-t, majd a **LE** gombbal lépjen az időbeállító mezőre. Helyi idő (GMT: a greenwich-i középidő)

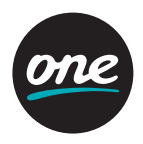

A **JOBB/BAL** gombokkal válassza ki a helyi időzónát a középidőhöz képest és nyomja meg az **OK** gombot. A **JOBB/BAL** gomb megnyomásával az időzóna 30 perccel változik. Nyomja meg az **OK** gombot.

#### Nyári időszámítás

Ha be szeretné kapcsolni a Day Light Saving (Nyári időszámítás) funkciót, a **FEL/LE** gombokkal válassza ki az **ON**-t, majd nyomja meg az OK gombot.

#### Átlátszóság (Áttetsző menü)

A képernyős kijelzés (OSD) átlátszóságát 20% és 100% között lehet beállítani. A menü átlátszóságát a **FEL/LE** gombokkal lehet beállítani. Nyomja meg az **OK** gombot, majd a **FEL/LE** gombokkal válasszon: Menu Transparency, Subtitle Transparency vagy Teletext Transparency. Az effektus látható lesz a képernyőn.

#### A PIN-kód megváltoztatása

Ebben a menüpontban változtatható meg a PIN-kód a gyári 0000 értékről. NE FELEJTSE EL! Enélkül semmilyen funkciót nem ér el, melyhez PIN-kód beadása szükséges!

Egyidőben megváltoztathatja a szülői ellenőrzés és a vevő lezárás kódját.

- · Adja be a jelenlegi PIN-kódot a távvezérlőn a számbillentyűkkel!
- A kiemelt új PIN-kód mezőben adja meg az új kódot.
- Az új PIN-kód megerősítéséhez adja meg még egyszer a kiemelt mezőben! Ha a PINkód megadása helyes volt, a "sikeres" üzenet jelenik meg a képernyőn.

#### Megjegyzés

Ha elfelejtette a PIN-kódot, nyomja meg az RGYB (Color) (vörös-zöld-sárga gombokat)
 ebben a sorrendben. (i.e. Red → Green → Yellow → Blue button) A PIN-kód 0000-ra változik.

#### Szülői tiltás

A "Be" és "Ki" lehetőségek közül választhat. Ha a "Be" beállítást választja, minden esetben, mikor lezárt csatorna műsorát akarja nézni, meg kell adnia a PIN-kódot. Ha kikapcsolja a szülői tiltást, minden csatornát nézhet PIN-kód nélkül.

#### Készülék letiltása

Ha bekapcsolja a tiltást, minden esetben be kell írnia a PIN-kódot, mikor a vevőt készenlétből bekapcsolja.

#### Menülezárás (Menüzár)

Ha a menülezárás be van állítva, PIN-kód szükséges a csatornalista szerkesztéshez és a rendszerbeállításokhoz. Ha be kívánja állítani a menülezárást, nyomja meg a **FEL/LE** gombot, válassza ki a Zárva állást és nyomja meg az OK gombot.

#### S/PDIF kimenet

Az S/PDIF kimenet használatával Dolby 5.1-es audiót hallgathat.

- Ha kikapcsolja (Ki), a digitális audiojel nem lesz a kimeneten.
- Ha a PCM-et választja, tömörítetlen digitális audiojel lesz az S/PDIF kimeneten.

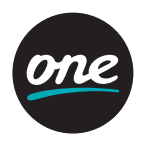

• Ha a Dolby Digitalt választja, és a pillanatnyi csatorna Dolby hangcsatorna, Dolby jelfolyam lesz az S/PDIF kimeneten.

#### Automata feszültség (automatikus kikapcsolási beállítás)

- Ha az Automata feszültség be van kapcsolva, a táp bekapcsolásakor a készülék automatikusan bekapcsol és olyan csatornamódba áll, amilyenben használta a kikapcsolás előtt.
- Ha az Auto Power ki van kapcsolva, a táp bekapcsolásakor a készülék készenléti módba áll.

#### Gyári értékek visszaállítása

Csak akkor használja ezt a lehetőséget, ha a teljes telepítési folyamatot az alapoktól újra kívánja kezdeni! Ha innen folytatja, minden eddigi beállítása elvész és minden csatorna törlődik! Az alapbeállítási értékek töltődnek be.

Ha megnyomja az OK gombot, a rendszer megerősítést kér.

Ha folytatni akarja, nyomja meg az **OK**-t, vagy az **EXIT**-et a menüből kilépéshez.

#### Rendszerinformáció

Különböző rendszerinformációk megjelenítése: **MODEL** neve, utolsó frissítés ideje, S/W, H/W, Loader version (töltő változat).

A **FEL/LE** gombokkal válassza ki a Beállítás képernyőn a System Information pontot, majd nyomja meg az **OK** gombot.

#### **CA rendszer**

Az Ön vevője egy smart kártya hellyel rendelkezik. Ennek segítségével elérheti a rendelkezésre álló kódolt és a Pay-Per- View (fizess, amennyit nézel) műsorokat. Helyezze be a kártyát a nyílásba!

A smart kártya meghatározza, hogy mely műsorokat lehet dekódolni. A smart kártya tartalmazza az előfizetése részleteit, így azt nézheti, amelyik csatornára jogosult. Ha nem helyezi be a smart kártyát, a következő üzenetet látja: "Insert the valid smart card" (helyezzen be egy érvényes smart kártyát!) Ha behelyezte a kártyát a résbe, élvezheti a kiválasztott csatorna műsorát.

#### Hasznos

Válassza a **Hasznos** menüpontot a főmenüben a **FEL/LE** gombokkal és nyomja meg az OK gombot. A következő menüpontok közül választhat: Bemutató, Naptár, Levelesláda.

# Hibakeresés

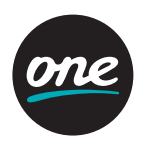

| Hiba                                                | Megoldás                                                                                                    |
|-----------------------------------------------------|----------------------------------------------------------------------------------------------------|
| Nincs LED kijelzés az előlapon.<br>Nincs tápellátás | <ul> <li>Csatlakoztassa helyesen a tápkábelt!</li> </ul>                                                                                                    |
| Nincs kép                                           | <ul> <li>Győződjön meg, hogy a Set Top Box be<br/>van kapcsolva.</li> <li>Ellenőrizze és javítsa ki a csatla-<br/>kozásokat.</li> <li>Ellenőrizze és helyesbítse a csatorna és<br/>a videokimenet beállítását.</li> </ul> |
| Gyenge képminőség                                   | Keresse fel szolgáltatóját.                                                                                                    |
| Nincs hang                                          | <ul> <li>Ellenőrizze a TV és a Set Top Box hang-<br/>erőszintjét.</li> <li>Ellenőrizze a tévé és a STB némítás<br/>állását.</li> <li>Ellenőrizze a hangkábel csatlakozását.</li> </ul>                                    |
| A távvezérlő nem működik                            | <ul> <li>Irányítsa a távvezérlőt a vevőre!<br/>Cserélje ki az elemeket!</li> <li>Ellenőrizze, hogy semmi sem takarja el<br/>az előlapot.</li> </ul>                                                                       |
| A műsorszolgáltatás nem nézhető vagy<br>kódolt      | <ul> <li>Ellenőrizze, hogy a Common Interface<br/>modul és a smart kártya helyesen csat-<br/>lakoznak!</li> <li>Ellenőrizze, hogy a smart kártya megfe-<br/>lelő a választott szolgáltatáshoz!</li> </ul>                 |
| Elfelejtette a titkos PIN-kódját                    | <ul> <li>Lapozzon ennek a leírásnak a jelszó<br/>"megváltoztatása című" fejezetéhez!</li> </ul>                                                                                                    |

# Megjegyzés

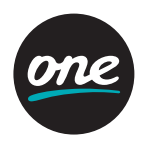

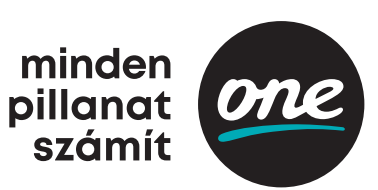